## 上海城建职业学院

## 缴费记录查询及电子票据获取

通过刷卡、现金或线上等方式完成缴费后,可通过一网通办平台查询缴费记录及获取电子票据。方法如下:

一、在手机上下载"随申办"或在支付宝、微信搜索栏搜索"随申办"小程序。

二、进入一网通办缴费平台

方法一:打开后在首页点击搜索框。输入"上海城建职业学院学费缴纳",搜索后点击进入一网通办缴费平台

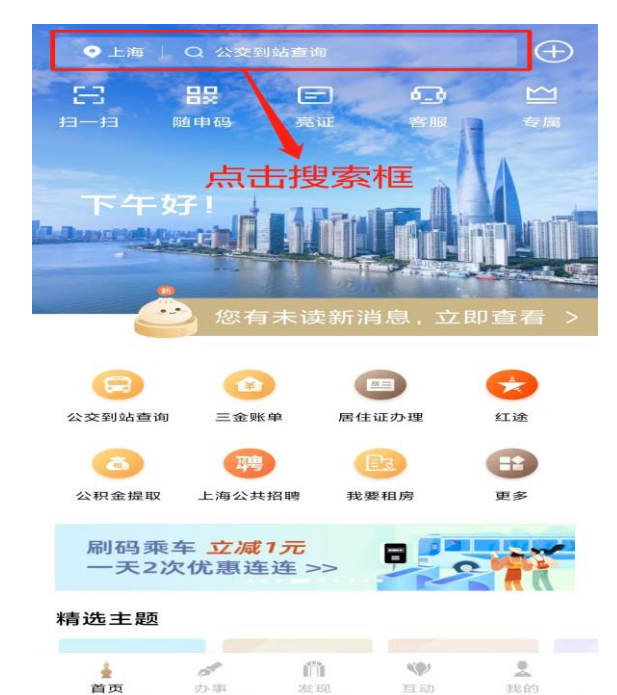

| ○ 上海城建职业学院学费缴纳                                                                                                  | ◎ 取消 |
|----------------------------------------------------------------------------------------------------|------|
| 应用服务                                                                                                    |      |
| 上海城建职业学院学费缴纳                                                                                                    |      |
|                                                                                                    |      |
| J.                                                                                                    | 点击   |
|                                                                                                    |      |
| the second second second second second second second second second second second second second second second se |      |

方法二:点击"扫一扫"扫描下方二维码,直接进入一网通办缴费平台

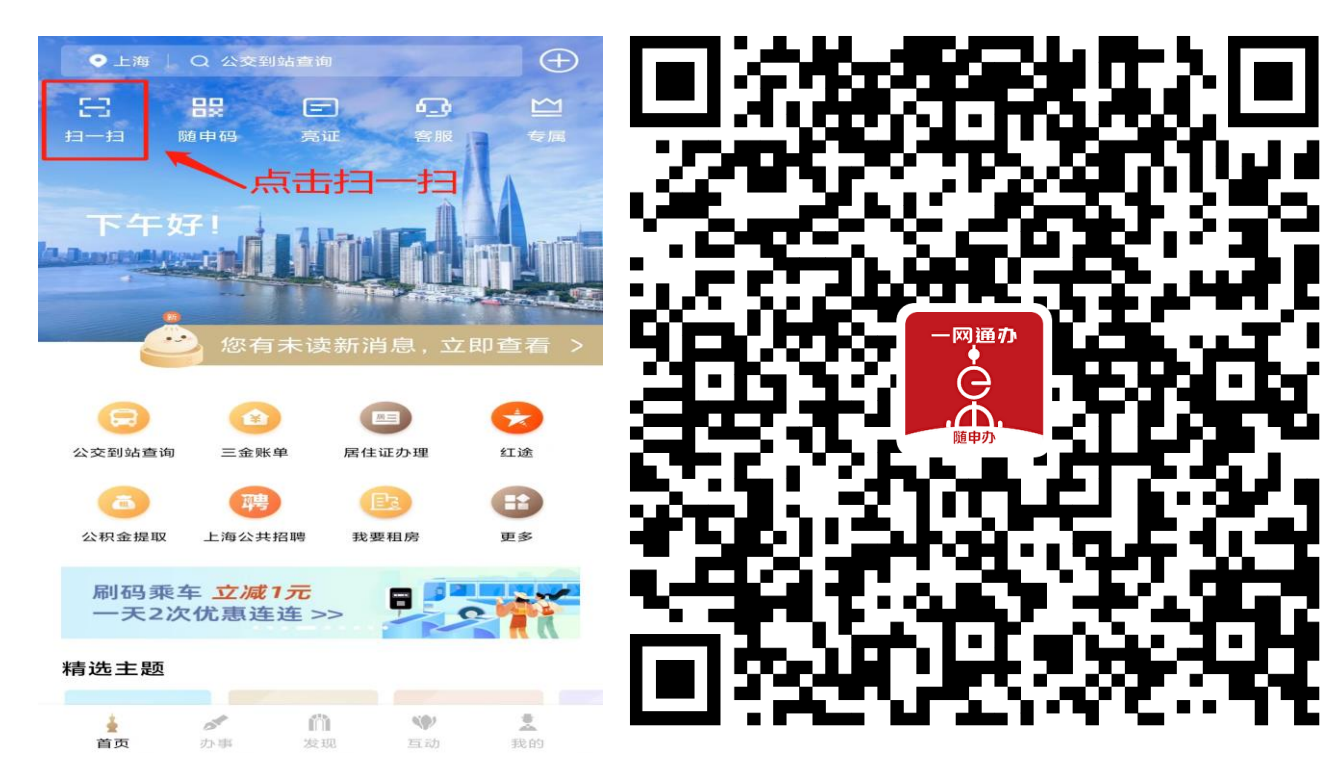

三、输入姓名、学号或身份证号,点击"查找学生" 进行学生信息查询。

| ← 关闭 上海城建职业学院学费                                                                     |  |  |
|-------------------------------------------------------------------------------------|--|--|
| (D))<br>Lidt线起磁素学化<br>Banghal Urban Construction Vacational College<br>"一网通办"学生缴费平台 |  |  |
| 输入学号、姓名                                                                             |  |  |
| 学号<br>证件号<br>证件号<br>请输入证件号<br><b>输入身份证</b><br>号、姓名<br>建输入学生姓名                       |  |  |
| 査找学生  輸入后点击査找学生                                                                     |  |  |

五、缴费成功两小时后可在学生信息查询页面下方 点击"票据查询"查看电子票据

| ← <sup>关闭</sup> 上海城建职业学院学费 |                        |                      |  |
|----------------------------|------------------------|----------------------|--|
| 票据号码:                      | 1.15                   |                      |  |
| 票据类型<br>票据状态<br>票据金额       | 上海非税收入                 | 一般缴款书 (电<br>子)<br>正常 |  |
| 票据预览                       | 由阝彩                    | 邮箱发送                 |  |
|                            | 海城建职业学院<br>succ.edu.cn |                      |  |
|                            |                        |                      |  |
|                            | 点击票据查询                 |                      |  |
|                            |                        | 1                    |  |
| 我的繳费                       | <b>举</b><br>缴费记录       | <b>学三</b><br>票据遗询    |  |

四、在学生信息查询页面下方点击"缴费 记录"后点击"记录详情"查询缴费明细。

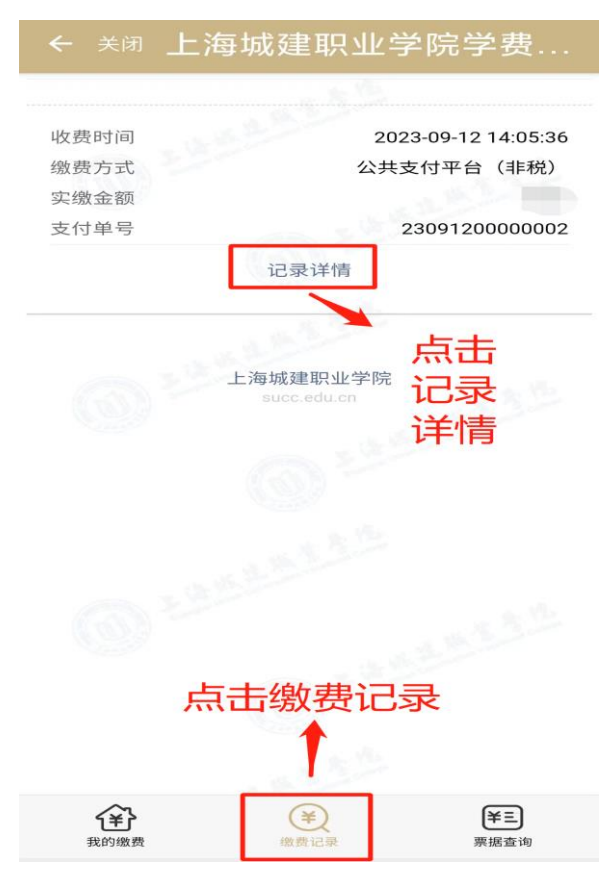

六、票据查询页面可点击"发送邮箱"后 自行输入邮箱号获取电子票据邮件。

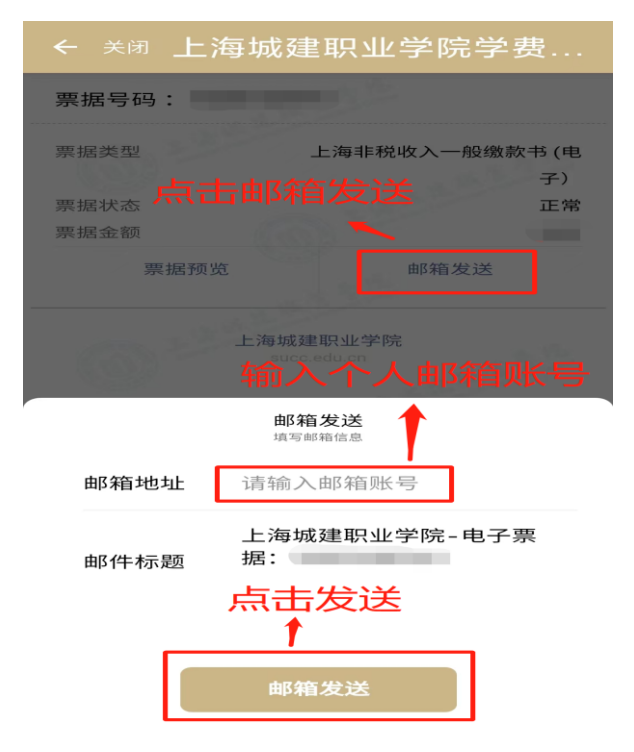